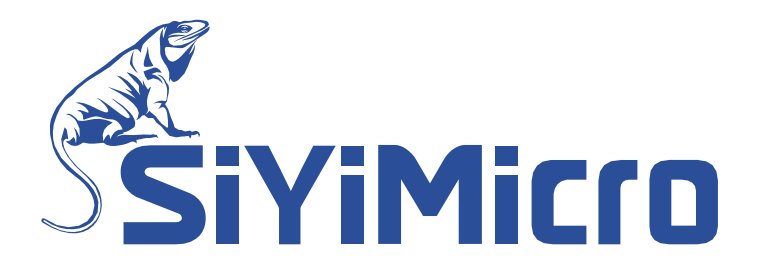

# SYM32 在线编程器用户手册

适用范围:

• SYM32 系列芯片

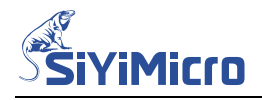

# 1 概述

SYM32 General Programmer 软件与串口模块协作可实现在线编程功能。

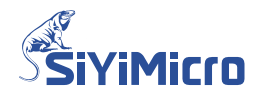

# 2 硬件介绍

编程环境需要使用的硬件工具为:串口转 TTL 模块。

#### 2.1 串口模块与电脑的连接

使用 USB 数据线将串口转 TTL 模块连接到电脑的 USB 接口,如下所示。

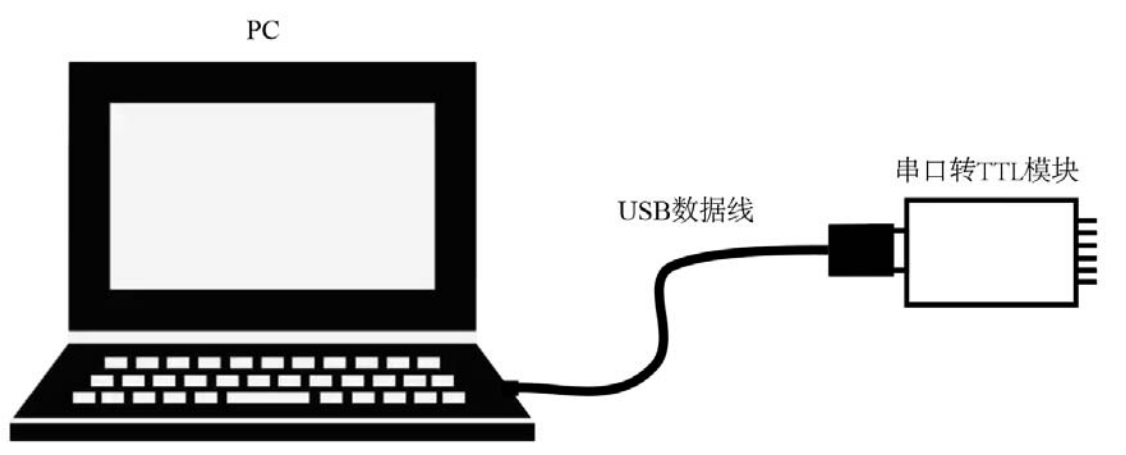

在【设备管理器】-【端口(COM和LPT)】条目下,可查看到已连接成功的串口模块,如下图 所示:

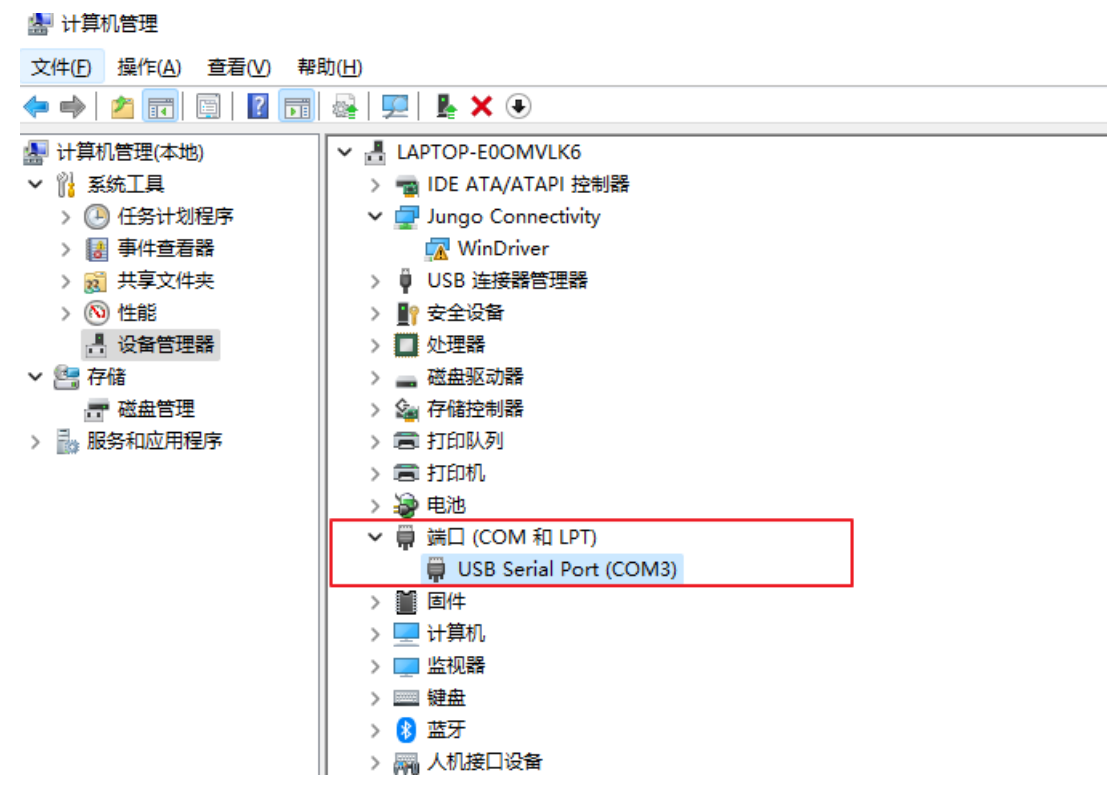

#### 2.2 串口模块与 MCU 的连接

#### 2.2.1 供电方式

通过串口模块对 MCU 进行编程时,请根据串口模块的输出信号选择适当的连接方式。

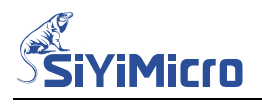

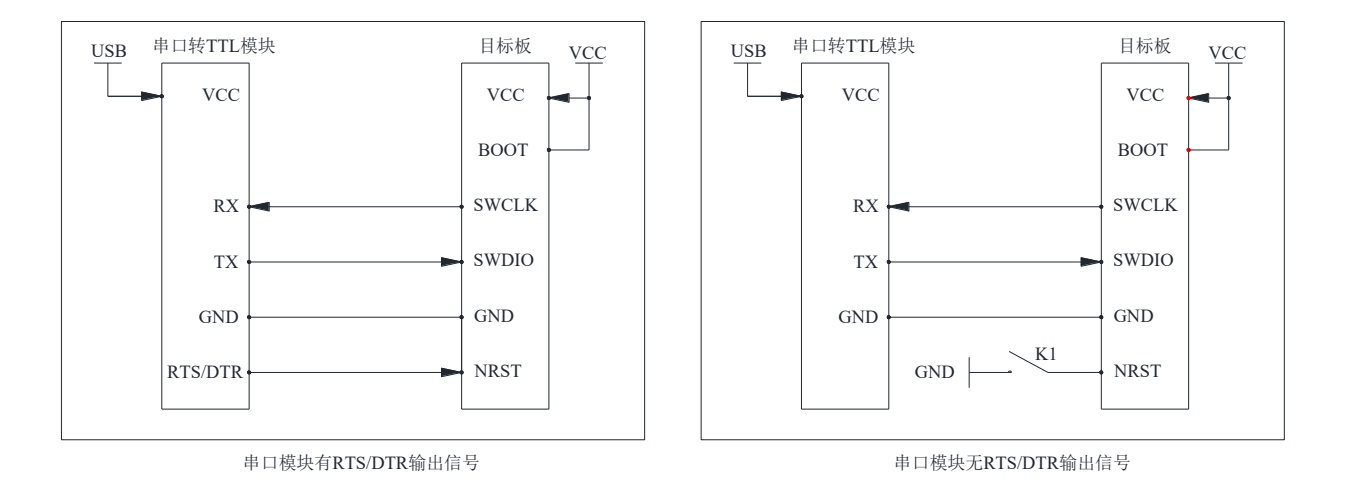

串口模块一般无电平转换电路,用户需谨慎考虑串口模块和目标板之间的电平匹配问题。

- MCU的 BOOT 管脚需要接到高电平。
- 若串口模块无 RTS/DTR 输出信号,编程前需通过 K1 按键对 MCU 进行复位。

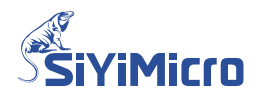

3 软件介绍

在线编程所使用的上位机软件为: SYM32 General Programmer。

#### 3.1 【连接设备】说明

- 选择设备下拉框:用以选择连接到电脑的串口模块。
- 连接编程器/断开编程器按键:用于连接或断开串口模块。
   连接成功后,消息框将提示相关信息。

| 连接设备——    |          |        |          |                   |                 |       |
|-----------|----------|--------|----------|-------------------|-----------------|-------|
| 选择设备:     | COM3     |        |          |                   | ~               | 断开编程器 |
| 编程配置      |          |        |          |                   |                 |       |
| 芯片系列:     | SYM32F03 | ~      | 芯片型号:    | SYM32F030C6T7-LQF | P48 , 32K, 6K 🗸 |       |
| 烧录速率:     | 3000000  | $\sim$ | 供电连接:    | 目标芯片自供电,R         | ST复位 🗸 🗸 🗸      | 其它配置  |
| 编程文件:     |          |        |          |                   | •••             |       |
| 编程揭作      |          |        |          |                   |                 |       |
| 20년1 FLA  | 31分片熔除   |        | □ 6 读保排  | ά                 |                 |       |
| 2. FLA    | SH空白检查   |        | 07. 运行和  | ,<br>程序           | 生成文件            | 离线编程  |
| 🗌 3. FLA  | SH预处理    |        | 🗌 8. 蜂鸣排 | 提示                |                 |       |
| 🖂 4. FLAS | SH编程及验证  |        | 离线编程次    | 数:                | 读取闪存            | 在线编程  |
| 5. OTP    | 编程及验证    |        | 100000   |                   |                 |       |
| 成功连接到周    | B□: COM3 |        | <b>-</b> |                   |                 |       |
|           |          |        |          |                   |                 |       |
|           |          |        |          |                   |                 |       |
|           |          |        |          |                   |                 |       |
|           |          |        |          |                   |                 |       |
|           |          |        |          |                   |                 | _     |

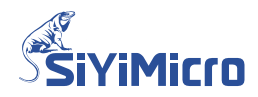

# 3.2 【编程配置】说明

【编程配置】区域,可选择待编程的芯片型号和待编程到芯片的 Hex 文件;可配置烧录速率和供电复位方式。

| 选择设备:          | C011/3    |         |                    | $\sim$         | 断开编程器         |
|----------------|-----------|---------|--------------------|----------------|---------------|
| 编程两署           |           |         |                    |                | 1             |
| )洲性創品<br>芯出名利・ | SAN35503  | 苏叶刑号,   | SVW32F030CAT7-LOF  | 248 398 68 V   |               |
| ימאראטי        | 51852105  | 心力至ら,   | 5185270500011 1811 | 40 , J2h, Bh 🔍 |               |
| 烧录速率:          | 3000000 ~ | 供电连接:   | 目标芯片自供电,№          | ST复位 ~         | 其它配置          |
| 编程文件:          |           |         |                    | •••            |               |
| 编程操作           |           |         |                    |                | •             |
| 🔽 1. FLAS      | SH全片擦除    | □6. 读保: | 护                  |                |               |
| 2. FLAS        | SH空白检查    | 0. 运行   | "<br>程序            | 生成文件           | 离线编程          |
| 3. FLAS        | SH预处理     | 8. 蜂鸣:  | 提示                 |                |               |
| 🛃 4. FLAS      | 516编程及验证  | 离线编程次   | · 数:               | 诗取闪友           | 在线编程          |
| ☐ 5. OTP\$     | 扁程及验证     | 100000  |                    | KE4KP31F       | 111545311011主 |
| 武功法控到史         |           |         |                    |                |               |
| 成初建致到中         | ад: CONIS |         |                    |                |               |
|                |           |         |                    |                |               |
|                |           |         |                    |                |               |
|                |           |         |                    |                |               |
|                |           |         |                    |                |               |
|                |           |         |                    |                | v             |

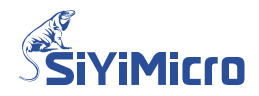

### 3.3 【高级编程配置】说明

点击下图所示的【其它配置】按键后,在弹出的【高级编程配置】对话框中可配置自动编号、 OTP 编程文件及预处理 Hex 文件。

| 连接设备——   |           |          |                      |             |       |
|----------|-----------|----------|----------------------|-------------|-------|
| 选择设备:    | COM3      |          |                      | ~           | 断升编程辞 |
| 编程配置     |           |          |                      |             |       |
| 芯片系列:    | SYM32F03  | ✓ 芯片型号:  | SYM32F030C6T7-LQFP48 | , 32K, 6K 🗸 |       |
| 烧录速率:    | 3000000   | ✓ 供电连接:  | 目标芯片自供电,RST复         | 位 ~         | 其它配置  |
| 编程文件:    |           |          |                      | •••         |       |
| 高级编程配置   |           |          |                      |             |       |
| 自动编号配置   | <b>T</b>  |          |                      |             |       |
| 使能配置:    | : 🔽 使能    | 编号长度:    | 8                    |             |       |
| 启始地址:    | : Ox FFOO | 启始编号:  _ | 1000                 |             |       |
| 步进数值:    | : Ox 1    | 当前编号:    | 1000                 |             |       |
| OTP编程文件  |           |          |                      |             |       |
| OTP. TXT |           |          | •••                  |             |       |
| 一预处理Hex文 | 件         |          |                      |             |       |
| PREPROCE | SS. HEX   |          | ••••                 |             |       |
|          |           | 取消       | 确定                   |             |       |
|          |           |          |                      | 5           |       |

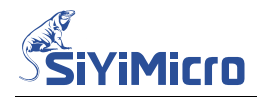

#### 3.4 【编程操作】说明

在下图所示的【编程操作】区域,可配置编程时需要执行的流程:全片擦除、空白检查、预处理、FLASH编程及验证、OTP编程及验证、配置读保护等级。

| 连接设备<br>选择设备:                                                             | COM3                                 |                                                                                                    |                                | ×                         | 断开编程器        |
|---------------------------------------------------------------------------|--------------------------------------|----------------------------------------------------------------------------------------------------|--------------------------------|---------------------------|--------------|
| 编程配置<br>芯片系列:<br>烧录速率:<br>编程文件:                                           | SVM32F03                             | <ul><li>◇ 芯片型号:</li><li></li><li></li></ul> <li></li> | SYM32F030C6T7-LQF<br>目标芯片自供电,R | P48 , 32K, 6K 🗸<br>ST复位 🗸 | 其它配置         |
| 编程操作<br>② 1. FLASH<br>③ 2. FLASH<br>③ 3. FLASH<br>③ 4. FLASH<br>⑤ 5. OTF编 | 全片擦除<br>空白检查<br>预处理<br>编程及验证<br>程及验证 | <ul> <li>□ 6. 读保:</li> <li>□ 7. 运行:</li> <li>□ 8. 蜂鸣:</li> <li>离线编程次</li> <li>100000</li> </ul>                                                                                                    | <b>护</b><br>程序<br>提示<br>(数:    | 生成文件                      | 离线编程<br>在线编程 |
| 成功连接到串                                                                    | ⊒: сомз                              |                                                                                                    |                                |                           | •            |

- FLASH 全片擦除:使能时,编程器对 MCU 的全部 FLASH 区域执行擦除操作。
- FLASH 空白检查: 使能时,编程器对 MCU 的全部 FLASH 区域执行验证以确认 FLASH 区 域是否全为 0xFF。
- FLASH 预处理: 使能时,编程器将下载预处理 Hex 程序,等待其运行 100ms 之后再将其擦除。
- FLASH 编程及验证: 使能时,编程器将下载待编程文件并进行验证。
- OTP 编程及验证: 使能时,编程器将下载 OTP 编程文件并进行验证。
- 读保护: 使能时, 可设置读保护等级为 1-3; 禁止时, 设置读保护等级为 0。
- 运行程序:使用串口模块时不适用。
- 蜂鸣提示:使用串口模块时不适用。
- 离线编程次数:使用串口模块时不适用。
- 【生成文件】按键:按照当前软件界面设置,生成工程文件。
- 【读取闪存】按键:读取芯片的 FLASH 区域和 OTP 区域,并保存在本软件所在目录。
- 【离线编程】按键: 使用串口模块时不适用。
- 【在线编程】按键:按照当前软件界面设置,对芯片进行在线编程。

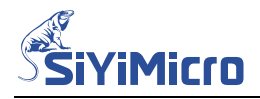

# 4 对 MCU 进行编程

4.1 在线编程

#### 4.1.1 硬件连接

使用 USB 线及数据线,连接电脑、串口模块及目标板。

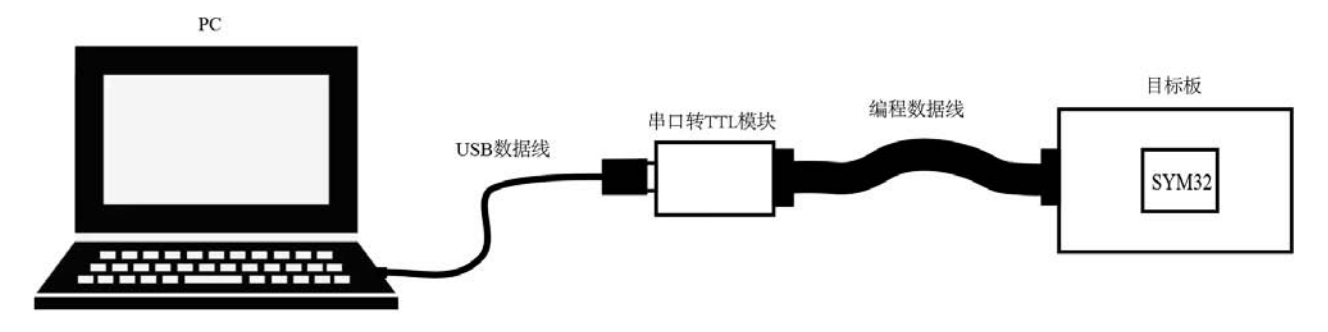

#### 4.1.2 软件操作

| —————————————————————————————————————— |          |        |                                                                                                    |                    |                | f      |           | - |
|----------------------------------------|----------|--------|----------------------------------------------------------------------------------------------------|--------------------|----------------|--------|-----------|---|
| 选择设备:                                  | COMIS    |        |                                                                                                    |                    |                |        | 连接编程器     |   |
| 编程配置                                   |          |        |                                                                                                    |                    |                |        |           |   |
| 芯片系列:                                  | SYM32F00 | ~      | 芯片型号:                                                                                                    | SYM32F003C5P7-TSS0 | )P2O , 2OK, 3K | ~      |           |   |
| 烧录速率:                                  | 115200   | $\sim$ | 供电连接:                                                                                                    | 编程器供电3.3V,SV       | 四复位            | $\sim$ | 其它配置      |   |
| 编程文件:                                  |          |        |                                                                                                    |                    | •              | ••     |           |   |
| 编程操作                                   |          |        |                                                                                                    |                    |                |        |           |   |
| 🔽 1. FLA                               | SH全片擦除   |        | 🗌 6. 读保                                                                                                    | 护                  |                |        | 肉体炉印      |   |
| 2. FLA                                 | SH空白检查   |        | - 7. 运行                                                                                                    | 程序                 | 主成又件           |        | 芮纥痈忹      |   |
| 4. FLA                                 | SIG编程及验证 |        | <ul> <li>         — 第45         — 第45          — 第45          — 第45          — 第45          — 第45          — 第45          — 第45          — 第45          — 第45          — 第45           — 第45</li></ul> | 掟小<br>"数:          |                |        | オナムやノムシェロ |   |
| 5. OTP                                 | 编程及验证    |        | 100000                                                                                                    |                    | <b>读取</b> 1公子  |        | 住线骗柱      |   |
|                                        |          | _      |                                                                                                    |                    |                |        |           |   |
| 找到编程器:                                 | COM3     |        |                                                                                                    |                    |                |        |           | 1 |
|                                        |          |        |                                                                                                    |                    |                |        |           |   |
|                                        |          |        |                                                                                                    |                    |                |        |           |   |
|                                        |          |        |                                                                                                    |                    |                |        |           |   |
|                                        |          |        |                                                                                                    |                    |                |        |           |   |

Step1. 打开 SYM32 General Programmer 软件,选中连接到目标芯片的串口,并点击【连接编程器】按键,如下图所示。

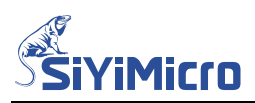

Step2. 在【编程配置】区域,根据目标 MCU 信息合理配置【芯片系列】及【芯片型号】,如

| 下图所示:                                                                                                    |                                                                           |                     |            |                |
|----------------------------------------------------------------------------------------------------|---------------------------------------------------------------------------|---------------------|------------|----------------|
| 连接设备<br>选择设备: COM3                                                                                        |                                                                           |                     | ~          | 断开编程器          |
| 编程配置                                                                                                    |                                                                           |                     |            |                |
| 芯片系列: SYM32F03                                                                                            | ✓ 芯片型号:                                                                   | SYM32F030C8T7-LQFP4 | 8,72K,8K 🗸 |                |
| 烧录速率: 115200                                                                                              | ∨ 供电连接:                                                                   | 目标芯片自供电,RST         | 夏位 🗸 🗸     | 其它配置           |
| 编程文件:                                                                                                    |                                                                           |                     | ••••       |                |
| 编程操作                                                                                                    |                                                                           |                     |            |                |
| ✓ 1. FLASH全片擦除                                                                                            | □6.读保批                                                                    | È .                 | 生成文件       | 离线编程           |
| □ 2. FLASH空日检查<br>□ 3. FLASH预处理                                                                           | □ 7. 运行机<br>□ 8. 蜂鸣打                                                      | 星序<br>星示            |            | 1-0-0-04101-2- |
| <ul> <li>✓ 4. FLASI¢编程及验证</li> <li>○ 5. OTP编程及验证</li> </ul>                                               | 离线编程次<br>100000                                                           | 数:                  | 读取闪存       | 在线编程           |
| 串□模块.5V/3V <><br>串□模块.RXD <><br>串□模块.TXD <><br>串□模块.GND <><br>串□模块.SV/3V <><br>串□模块.RTS/DTR <><br>适用于所有情况 | Chip.VCC<br>Chip.SWCLK<br>Chip.SWDIO<br>Chip.GND<br>Chip.BOOT<br>Chip.RST |                     |            | A              |
|                                                                                                    |                                                                           |                     |            | -              |

Step3. 根据编程器和 MCU 的实际接线方式选择与之匹配的【供电连接】,根据需要选择合适

| 连接设备<br>选择设备: COM3                                                                                                    | ~                                                      | 断开编程器 |
|----------------------------------------------------------------------------------------------------|--------------------------------------------------------|-------|
| 编程配置<br>芯片系列: SYM32F03 ✓ 芯片型号:<br>烧录速率: 1500000 ✓ 供由连接:                                                                                                    | SYM32F030C8T7-LQFP48 , 72K, 8K ~                       | 其它配罟  |
| 编程文件:选择烧录速率                                                                                                    | 目标芯片自供电, <u>医下夏位</u><br>目标芯片自供电, <u>手动复位</u><br>选择复位方式 |       |
| <ul> <li>✓ 1. FLASH全片擦除</li> <li>○ 2. FLASH空白检查</li> <li>○ 3. FLASH预处理</li> <li>○ 8. 蜂鸣:</li> </ul>                                                                  | <b>护</b><br>程序<br>提示                                   | 离线编程  |
| <ul> <li>✓ 4. FLASH编程及验证 密线编程次</li> <li>□ 5. OTP编程及验证 100000</li> </ul>                                                                                              | <sup>数:</sup> 读取闪存                                     | 在线编程  |
| 串口模块.5V/3V <> Chip.VCC<br>串口模块.RXD <> Chip.SWCLK<br>串口模块.TXD <> Chip.SWDIO<br>串口模块.GND <> Chip.GND<br>串口模块.5V/3V <> Chip.BOOT<br>串口模块.RTS/DTR <> Chip.RST<br>适用于所有情况 | 确认实际接线方式和提示的连接方式一致                                     | 示信息   |

的【烧录速率】,如下图所示:

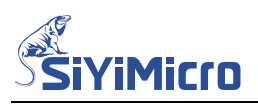

Step4. 点击下图中①处的【...】按键,在弹出的打开文件对话框中选中待编程的 Hex 文件。

| 连接设备<br>选择设备:                   | CONIS                      |                        |                                         | ~                                                  | 断开编程器          |
|---------------------------------|----------------------------|------------------------|-----------------------------------------|----------------------------------------------------|----------------|
| 编程配置<br>芯片系列:<br>烧录速率:          | SYM32F03                   | 芯片型号:     供电连接:        | SYM32F030C8T7-LQFP48 ,<br>目标芯片自供电,RST复位 | 72K, 8K ~                                          | 其它配置           |
| 编程文件:                           |                            |                        |                                         | 1                                                  |                |
| 编程操作<br><b>ジ</b> 1.<br>2.<br>3. | 17 <del>7</del><br>- → ~ ↑ | SYML                   | → HEX ~ ℃                               | ,○ 在 HEX 申                                         | ×<br>搜索        |
| <b>又</b> 4. 鎖                   | 目织 ▼ 新建文件                  | 夹                      |                                         |                                                    | ≣ ▼ 💷 😗        |
| 5.                              | • 🛓 下载                     | 名称                     |                                         | 修改日期                                               | 类型             |
| 串口模块                            | 🛛 🕖 音乐 🛛 🤇                 | 🖸 🗋 GPIO_Blir          | nk.hex                                  | 2022/7/22 9                                        | :43 HEX :      |
| 串口模球<br>串口模块 >                  | - 桌面                       | Rom_2.00               | 0K_Addr.hex                             |                                                    | HEX :          |
| 串口模块<br>串口模块<br>串口模块<br>适用于所    | 3                          | 文件名( <u>N</u> ): GPIO_ | Blink.hex                               | <ul> <li>HEX文件(*.hex</li> <li>(3) 打开(0)</li> </ul> | )<br>取消<br>.ij |

Step5. 软件自动校验选中的待编程文件,并将生成的校验码在消息框中进行提示。

| 连接设备<br>选择设备: COM3                                                        |                                                 | ~           | 断开编程器 |
|---------------------------------------------------------------------------|-------------------------------------------------|-------------|-------|
| 编程配置<br>芯片系列: SYM32F03                                                    | ✓ 芯片型号: SYM32F030C8T7-LQFP48 ,                  | , 72K, 8K 🗸 |       |
| 烧录速率: 1500000<br>编程文件: GPIO_Blink.H                                       | ✓ 供电连接: 目标芯片自供电,₨T复位<br>ex                      | ž v         | 其它配置  |
| 编程操作                                                                      | □ 6 读保护                                         |             |       |
| <ul> <li>□ 2. FLASH空白检查</li> <li>□ 3. FLASH预处理</li> </ul>                 | □ 7. 运行程序                                       | <b>Ł成文件</b> | 离线编程  |
| <ul> <li>✓ 4. FLASH编程及验证</li> <li>□ 5. OTP编程及验证</li> </ul>                | 离线编程次数:<br>100000                               | 卖取闪存        | 在线编程  |
| 串口模块.TXD <><br>串口模块.GND <><br>串口模块.SV/3V <><br>串口模块.RTS/DTR <><br>适用于所有情况 | Chip.SWDIO<br>Chip.GND<br>Chip.BOOT<br>Chip.RST |             |       |
| 待编程Hex文件格式检查完                                                             | 战, 其校验码为: 96A6DC62                              |             |       |

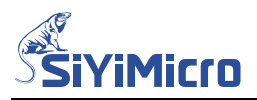

Step6. 如需烧录自动编号(滚码),点击【其它配置】按键,在弹出的【高级编程配置对话框】 中进行相关配置。编程长度最多支持 8 个字节;存储目标地址可以设置为 FLASH 区 域或 OTP 区域。

| 连接设备                                                    |                      |            |      |     |          |
|---------------------------------------------------------|----------------------|------------|------|-----|----------|
| 选择设备:                                                   | 高级编程配置               |            |      | ~   | 断开编程器    |
| 编程配置                                                    | 自动编号配置               |            |      |     |          |
| 芯片系列:                                                   | 使能配置: 🔽 🥑 使          | 能 编号长度:    | 8    | ~   |          |
| 烧录速率:                                                   | 启始地址: 0x 1           | IFFO 启始编号: | 1000 | ~   | 其它配置     |
| 编程文件:                                                   | 步进数值: Ox             | 1 当前编号:    | 1000 | ••• |          |
| 编程操作                                                    |                      |            |      |     |          |
| <ul> <li>I. FI</li> <li>2. FI</li> </ul>                | OTP编程文件              |            |      | +   | 离线编程     |
| <ul> <li>3. FI</li> <li>4. FI</li> <li>5. 01</li> </ul> | 预处理Hex文件             |            |      | 7   | 在线编程     |
|                                                         |                      |            |      |     |          |
| 串口模块.5<br>串口模块.R                                        |                      |            |      | 1   | <b>^</b> |
| 串口模块.T<br>串口模块.C                                        |                      | 取消         | 确定   |     |          |
| 串口模块.5、                                                 | ,                    |            |      | .:) |          |
| 串山模块.R<br>话用于所有                                         | S/DTR <> Chip.<br>書况 | RST        |      |     |          |
| 20000000                                                | 13 Y M               |            |      |     | -        |

注意: OPT 区只允许写一次,写入后不可更改!

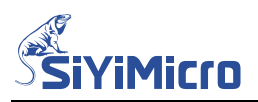

Step7. 如需在 OTP 区域烧录指定数据,点击【其它配置】按键,在弹出的【高级编程配置对 话框】中点击图中②处【...】按键,添加 OTP 编程文件。

| 选择设备: CC                                                                             | M3 ~                             | 断开编程器     |
|--------------------------------------------------------------------------------------|----------------------------------|-----------|
| 编程配置                                                                                 | 高级编程配置                           | 1         |
| 芯片系列: S                                                                              | 自动编号配置                           |           |
| 烧录速率: 1                                                                              | 使能配置: 💟 使能 编号长度: 8               | 其它配置      |
| 编程文件: G                                                                              | 启始地址: 0x 11FF0 启始编号: 1000        |           |
| 编程操作                                                                                 | 步进数值: 0x 1 当前编号: 1000            |           |
| <ul> <li>✓ 1. FLASH≦</li> <li>○ 2. FLASH≦</li> <li>○ 3. FLASH<sup>2</sup></li> </ul> | OTP编程文件                          | 离线编程      |
| 🛃 4. FLASHÉ                                                                          | 2                                | 在线编程      |
| □ 5. OTP编程                                                                           | 预处理Hex文件                         |           |
| 串□模块.TXD<br>串□模块.GND<br>串□模块.5V/3\                                                   |                                  | 1         |
| 串山模块.RTS/L<br>适用于所有情况                                                                | 取消 确定                            |           |
| 待骗性Hex又伴<br>D 打开                                                                     | HIVYY 单元成, 杂议独唱为: 90A0DC02       | ×         |
| $\leftrightarrow \rightarrow \sim$                                                   | ↑ 🚞 « SYMLinkProg → HEX ~ C 2 在日 | IEX 中搜索   |
| 组织 ▼ 新發                                                                              | <b>建</b> 文件夹                     | ≣ • 🔟 💡   |
| > 🛓 下载                                                                               | 名称                               | 类型        |
| > 🕖 音乐                                                                               | 3 OTP_Example 2022/7/23 12:57    | 文本文档      |
| > 🔚 桌面                                                                               |                                  |           |
| > 느 Window                                                                           | rs-t                             |           |
|                                                                                      | 文件名(N): OTP_Example              | (*.txt) ~ |
|                                                                                      | (4) 打开((                         | 2) 取消     |

OTP 文件为 txt 格式,数据均为十六进制。每一行格式为"32 位地址+英文半角冒号:+ 不定长待写入数据",待写入数据长度可以不固定,支持多行数据输入,如下图所示:

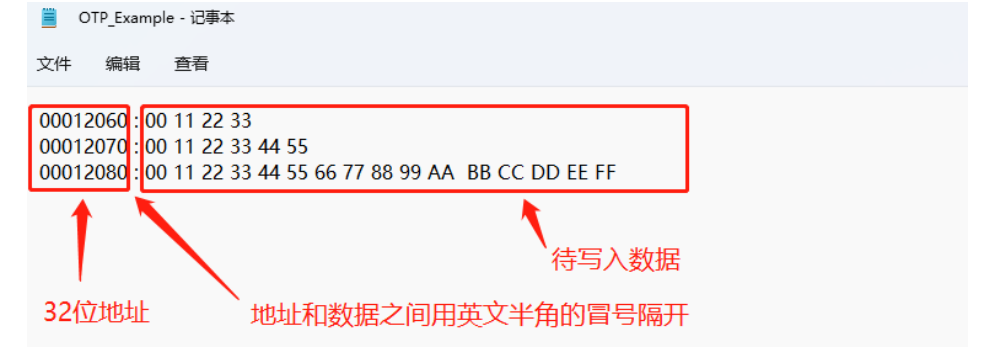

注意: OTP 存储器内容不可擦除,只可将数据写入到 OTP 未使用过的区域。

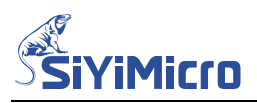

Step8. 如需使用预处理 Hex 文件功能,点击【其它配置】按键,在弹出的【高级编程配置对

话框】中点击图中②处【...】按键,添加预处理 hex 文件,如下图所示:

| 连接设备                                                 |                                       |             |
|------------------------------------------------------|---------------------------------------|-------------|
| 选择设备: COM                                            | 13 V                                  | 断开编程器       |
| 编程配置                                                 | 高级编程配置                                | 1           |
| 芯片系列: S                                              | 自动编号配置                                |             |
| 烧录 <u>速</u> 率: 1                                     | 使能配置: 🕑 使能 编号长度:8                     | 其它配置        |
| 编程文件: G                                              | 启始地址: 0x 11FF0 启始编号: 1000             |             |
| 编程操作                                                 | 步进数值: 0x 当前编号:1000                    |             |
| <ul> <li>✓ 1. FLASH≦</li> <li>□ 2. FLASH≦</li> </ul> | OTP编程文件                               | 离线编程        |
| 🗌 3. FLASH                                           |                                       |             |
| 4. FLASH                                             |                                       | 在线编程        |
| U 5. UIP3拥花                                          | 预处理Hex文件                              |             |
| 串口模块.TXD<br>串口模块.GND                                 | 2                                     |             |
| 串口模块.5V/3\                                           |                                       | 1           |
| 串口模块.RTS/E<br>活用于所有情况                                | 取消 确完                                 |             |
|                                                      |                                       |             |
| 1守编作Effex又14作<br>19 打开                               | IV/MEFAR, AIXAMIN: 90A0DC02           | ×           |
|                                                      |                                       |             |
| $\leftarrow \rightarrow \sim$                        | ↑ 🔤 « SYMLinkProg → HEX → C 2 座 ト     | HEX 中搜索     |
| 组织 ▼ 新建                                              | 文件夹                                   | ≣ ▾ 💷 💡     |
| > 🛓 下載                                               | 名称                                    | 类型          |
| > 🕖 音乐                                               | 3 FLASH_OTP_Encrypt.hex               | HEX 文件      |
| > 📃 桌面                                               | GPIO_Blink.hex 2022/7/22 9:43         | HEX 文件      |
| > 💺 Windows                                          | 5-5 D 200K A L L L                    | 1157 ->-/iL |
|                                                      | 文件名(N): FLASH_OTP_Encrypt.hex V HEX文件 | (*.hex) ~   |
|                                                      | ④ 打开(                                 | 0) 取消       |

烧录流程:先烧录预处理 Hex 文件,等待其执行 100ms,擦除预处理 Hex 文件,再烧录最终用户程序。基于该流程可以实现在 FLASH 或 OTP 中存储特定初始化数据,比如对 UID 进行加密后的数据、HSI 特殊振荡频率的校准值;最终用户程序可以调用这些数据进行鉴权或使 HSI 工作于特殊振荡频率。

注意: 预处理程序大小不能超过 4K。

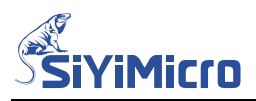

Step9. 根据需求合理配置【编程操作】,点击【在线编程】按键,编程器开始按照软件设置对

待编程 MCU 进行编程,信息框实时提示烧录状态。

| 连接设备<br>选择设备:                                                          | COM3                                                        |                                                                                                    |                                | ~                         | 断开编程器        |
|------------------------------------------------------------------------|-------------------------------------------------------------|----------------------------------------------------------------------------------------------------|--------------------------------|---------------------------|--------------|
| 编程配置<br>芯片系列:<br>烧录速率:<br>编程文件:                                        | SWM32F03 V<br>1500000 V<br>GPIO_Blink. hex                  | 芯片型号:<br>供电连接:                                                                                                    | SYM32F030C8T7-LQF<br>目标芯片自供电,R | P48 , 72K, 8K ~<br>ST复位 ~ | 其它配置         |
| 编程操作<br>✓ 1. FLA:<br>○ 2. FLA:<br>✓ 3. FLA:<br>✓ 4. FLA:<br>✓ 5. OTP   | SH全片擦除<br>SH空白检查<br>SH预处理<br>SH编程及验证<br>编程及验证               | <ul> <li>□ 6. 读保</li> <li>□ 7. 运行<sup>7</sup></li> <li>□ 8. 蜂鸣<sup>1</sup></li> <li>离线编程次</li> <li>100000</li> </ul> | <b>护</b><br>程序<br>提示<br>数:     | 生成文件<br>读取闪存              | 离线编程<br>在线编程 |
| 【FLASH】<br>【OTP】 编程<br>【OTP】 验证<br>写入序列号<br>读保护已停用<br>烧录总耗时:<br>成功烧录数: | 验证完成<br>呈完成<br>[ 55成<br>【 1000】成功<br>[ 1.29秒<br>1   失败烧录数:0 | 消息机                                                                                                    | <b>国提示每一</b> 步                 | 操作状态                      |              |

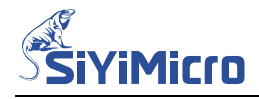

5 生成与使用工程文件

## 5.1 生成在线编程工程文件

Step1. 打开 SYM32 General Programmer 软件,选中连接到目标 MCU 的串口设备,并点击【连接编程器】按键,如下图所示。

| 连接设备——        |                |        |                   |                    |                |          |
|---------------|----------------|--------|-------------------|--------------------|----------------|----------|
| 选择设备:         | COM3           |        |                   |                    | ~              |          |
| - 编程配置        |                |        | # 나 피 모 .         |                    |                |          |
| 心后杀列:         | SYM32FUU       | ~      | 心厅型方:             | SIM32FUU3C5P7-TSSU | P20,20K,3K 🗸   |          |
| 烧录速率:         | 115200         | $\sim$ | 供电连接:             | 编程器供电3.3V,SW       | D复位 V          | 其它配置     |
| 编程文件:         |                |        |                   |                    | ••••           |          |
| 编程操作——        |                |        |                   |                    |                |          |
| 🔽 1. FLA      | SH全片擦除         |        | 🗌 6. 读保           | ŀ)                 | 生成文件           | 南线编码     |
| 2. FLA        | □ 2. FLASH空白检查 |        | ○ 7. 运行程序         |                    |                | 四二次引出了王  |
| J. FLA        | SHEE程 及哈证      |        | ■ 0. 單吋提小 离线编程次数: |                    |                | +-/2/670 |
| □ 5. OTP编程及验证 |                |        | 100000            |                    | <b>汉</b> 取121子 | 住珍骊柱     |
|               |                | _      |                   |                    |                |          |
| 找到编程器:        | COM3           |        |                   |                    |                |          |
|               |                |        |                   |                    |                |          |
|               |                |        |                   |                    |                |          |
|               |                |        |                   |                    |                |          |
|               |                |        |                   |                    |                |          |

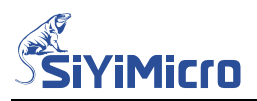

Step2. 根据需求配置【编程配置】、【高级编程配置】及【编程操作】,如下图所示:

| 连接设备<br>选择设备: COM3                                                                                                    | ✓断开编程器                                                                                                    |
|----------------------------------------------------------------------------------------------------|----------------------------------------------------------------------------------------------------|
| 编程配置         芯片系列:       SYM32F03       ◇       芯片型号:       SYM         焼录速率:       1500000       ◇       供电连接:       目标         编程文件:       GPI0_Blink. hex                                                                                               | t32F030C3T7-LQFP48 , 72K, 8K ~<br>标芯片自供电, RST复位 ~ 其它配置                                                                                                    |
| <ul> <li>编程操作</li> <li>② 1. FLASH全片擦除 □ 6. 读保护</li> <li>② 2. FLASH交白检查 □ 7. 运行程序</li> <li>③ 3. FLASH预处理 □ 8. 蜂鸣提示</li> <li>② 4. FLASH截程及验证 密线编程次数:</li> <li>③ 5. OTP编程及验证 100000</li> <li>成功连接到串口: COM3</li> <li>待编程Hex文件格式检查完成,其校验码为: 96A6DC62</li> </ul> | 高级编程配置         自动编号配置         使能配置:       ●使能 编号长度:         度始地址:       0x         更为值:       0x         1       当前编号:         1002         步进数值:       0x         1       当前编号:         1002         0TP/编程文件         0TP_EXAMPLE.         顶处理Nex文件         FLASH_OTP_ENCRYPT.         取消         确定 |

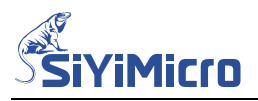

Step3. 点击【生成文件】按键,在弹出的对话框中确认工程配置选项是否正确;填写操作说明;选中【允许在线编程】复选框;根据需要配置【允许修改自动编号的启始编号】; 点击【生成工程工件】,即可生成工程文件。

| ~                            | 工程配置选项:                                                                                            |                                                                                                    |           |        |
|------------------------------|----------------------------------------------------------------------------------------------------|----------------------------------------------------------------------------------------------------|-----------|--------|
| )FP48 , 72K, 8K ~<br>RST复位 ~ | 待编程芯片产品系列为:<br>待编程芯片产品型号为:<br>待编程Flash文件名称为:<br>待编程Flash文件校验码为:<br>待编程OTP文件名称为:<br>待编程预处理Hex文件名称为: | SYM32F03<br>SYM32F030C8T7-LQFP48<br>GPI0_Blink.hex<br>96A6DC62<br>OTP_Example.txt<br>FLASH_OTP_Encrypt.hex | , 72K, 8K |        |
|                              | 待编程芯片编程速率为:<br>待编程芯片供电方式为:                                                                         | 1500000bps<br>目标芯片自供电,RST复位                                                                                |           |        |
| 生成文件 读取闪存                    | 待编程芯片需要烧录序列号<br>序列号起始地址为:<br>序列号步进量为:<br>序列号存储长度为:<br>序列号起始编号为:<br>不需要限制离线编程次数                     | 0xFF00<br>0x1<br>8字节<br>1000                                                                               |           |        |
|                              | <br>操作说明 <b>:</b>                                                                                  |                                                                                                    |           |        |
|                              | 本工程文件适用硬件为: SYM3<br>本工程文件的功能为;LED闪烁。<br>每日产出的首件需要由张工进行                                             | 32F030 StartKit V1.0。<br>5首件确认。                                                                            |           | -      |
|                              | <ul> <li>✓ 允许在线编程</li> <li>✓ 允许修改</li> <li>○ 允许离线编程</li> <li>○ 充许离线编程</li> </ul>                   | 自动编号的启始编号<br>时锁定到指定编程器                                                                                     |           |        |
|                              | 指定编程器离线序列号:                                                                                        |                                                                                                    | 取消        | 生成工程文件 |

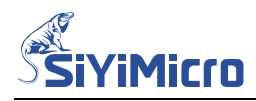

# 5.2 使用在线编程工程文件

Step1. 打开 SYM32 General Programmer 软件,选中连接到目标 MCU 的串口设备,并点击【连接编程器】按键,如下图所示。

| —————————————————————————————————————— |          |        |                     |                    |                   |                 |
|----------------------------------------|----------|--------|---------------------|--------------------|-------------------|-----------------|
| 选择设备:                                  | СОМЗ     |        |                     |                    | ~]                | 连接编程器           |
| 编程配置                                   |          |        |                     |                    |                   |                 |
| 芯片系列:                                  | SYM32F00 | $\sim$ | 芯片型号:               | SYM32F003C5P7-TSS0 | P2O , 20K, 3K 🗸 🗸 |                 |
| 烧录速率:                                  | 115200   | $\sim$ | 供电连接:               | 编程器供电3.3V,SW       | 10复位 🗸 🗸          | 其它配置            |
| 编程文件:                                  |          |        |                     |                    |                   |                 |
| 编程操作                                   |          |        |                     |                    |                   |                 |
| 🔽 1. FLA                               | SH全片擦除   |        | 🗌 6. 读保             | <u>Þ</u>           | 生成文件              | 南纬编程            |
| □ 2. FLASH空白检查                         |          |        | ○ 7. 运行程序 ■ 8. 蜂鸣提示 |                    |                   | 1-1-2-2-10-1-2- |
| 🗸 4. FLA                               | SH编程及验证  |        | 离线编程次数:             |                    | 诗取闪左              | 在线编程            |
| 🗌 5. OTP                               | 编程及验证    |        | 100000              |                    | 1054AP315         | Trace           |
| 找到编程器:                                 | COM3     |        |                     |                    |                   |                 |
|                                        |          |        |                     |                    |                   |                 |
|                                        |          |        |                     |                    |                   |                 |
|                                        |          |        |                     |                    |                   |                 |
|                                        |          |        |                     |                    |                   |                 |
|                                        |          |        |                     |                    |                   |                 |

SiYiMicro

Step2. 点击【…】按键,在弹出的打开文件对话框中选中待编程的工程文件,如下图所示。 打开工程文件后,信息区显示了本工程文件的相关信息。软件界面的编程设置均不可 修改,减小了操作人员配置编程设置出现失误的几率。

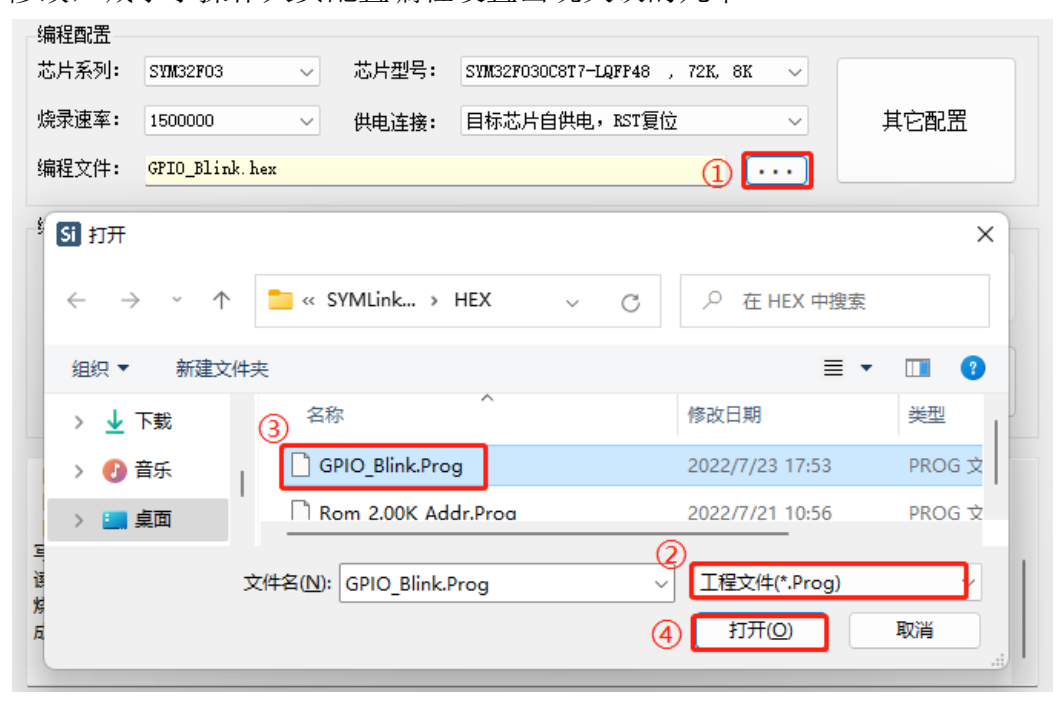

| 编程配置                                                          |                                                           |                                      |                                                                  |               |       |          |      | _    |
|---------------------------------------------------------------|-----------------------------------------------------------|--------------------------------------|------------------------------------------------------------------|---------------|-------|----------|------|------|
| 芯片系列:                                                         | SYM32F03                                                  | ~                                    | 芯片型号:                                                            | SYM32F030C8T7 | -LQFP | 48 , 72K | 8K ~ |      |
| 烧录速率:                                                         | 1500000                                                   | $\sim$                               | 供电连接:                                                            | 目标芯片自供电       | l, RS | T复位      | ~    | 其它配置 |
| 编程文件:                                                         | GPIO_Blink.Prog                                           | :                                    |                                                                  |               |       |          | •••  |      |
| 编程操作                                                          |                                                           |                                      |                                                                  |               |       |          |      |      |
| <ul> <li>1. FLAS</li> <li>2. FLAS</li> <li>3. FLAS</li> </ul> | SH全片擦除<br>SH空白检查<br>SH预处理                                 |                                      | <ul> <li>○ 6. 读保払</li> <li>○ 7. 运行私</li> <li>○ 8. 蜂鸣封</li> </ul> | 户<br>呈序<br>是示 | ſ     | 生成       | 文件   | 离线编程 |
| <ul><li>✓ 4. FLAS</li><li>✓ 5. OTP\$</li></ul>                | 50%扁程及验证<br>扁程及验证                                         |                                      | 离线编程次<br>100000                                                  | 数:            | l     | 读取       | 闪存   | 在线编程 |
| 待编程Hex文<br>待编程Hex文<br>操作说明:<br>本工程文件退<br>本工程文件的<br>每日产出的首     | 2件名为:<br>2件校验码为:<br>3用硬件为:SYM3<br>3功能为:LED闪烁<br>3件需要由张工进行 | GPIO_<br>96A6E<br>2F030<br>。<br>行首件确 | Blink.hex<br>DC62<br>StartKit V1.0<br>ù人。                        |               |       |          |      |      |

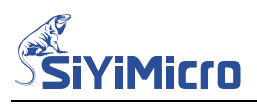

Step3. 将待编程 MCU 连接到串口模块后,点击【在线编程】按键,串口模块开始按照工程

文件配置对待编程 MCU 进行烧录编程,信息框实时提示烧录状态。

| 编程配置<br>芯片系列:                                                              | SYM32F03                                                    | $\sim$ | 芯片型号:                                                            | SYM32F030C8T7-LQFP | 48 , 72K, 8K 🗸 |      |
|----------------------------------------------------------------------------|-------------------------------------------------------------|--------|------------------------------------------------------------------|--------------------|----------------|------|
| 烧录速率:                                                                      | 1500000                                                     | $\sim$ | 供电连接:                                                            | 目标芯片自供电,RS         | T复位 🗸 🗸        | 其它配置 |
| 编程文件:                                                                      | GPIO_Blink.Prog                                             | :      |                                                                  |                    | ••••           |      |
| 编程操作                                                                       |                                                             |        |                                                                  |                    |                |      |
| 2. FLAS                                                                    | 洲全片擦除<br>洲空白检查                                              |        | <ul> <li>○ 6. 读保排</li> <li>○ 7. 运行粮</li> <li>○ 8. 幹┉判</li> </ul> | 白<br>呈序            | 生成文件           | 离线编程 |
| <ul> <li>4. FLAS</li> <li>5. OTP\$</li> </ul>                              | 70编程及验证<br>编程及验证                                            |        | 离线编程次数<br>100000                                                 | by:                | 读取闪存           | 在线编程 |
| 【FLASH】 验<br>【OTP】 编辑<br>【OTP】 验证<br>写入序列号 (<br>读保护已停用<br>烧录总耗时:<br>成功烧录数: | 証完成…<br>完成…<br>[完成…<br>[1001] 成功…<br>]<br>1.28秒<br>1 失败烧录数: | 0      |                                                                  |                    |                |      |

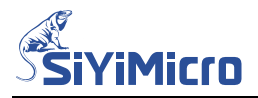

# 版本记录

| 版本     | 修订日期       | 修订说明 |
|--------|------------|------|
| Rev1.0 | 2022-07-21 | 初始版本 |